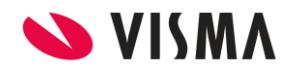

Fecha: Octubre 2020

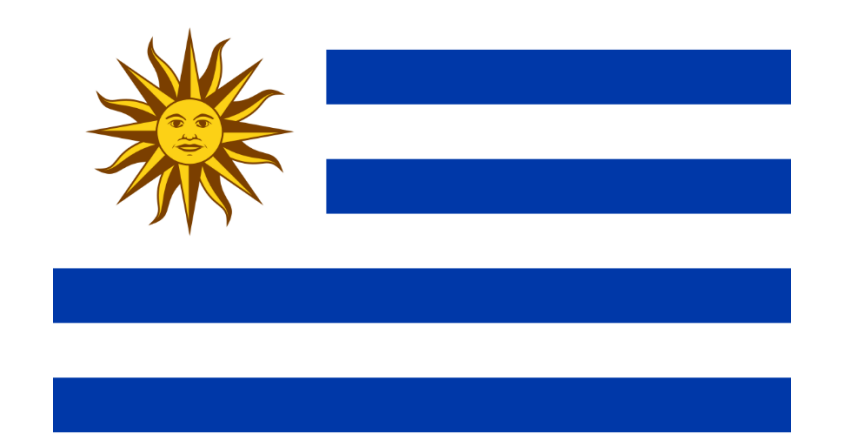

# ATYR – Mejora

Gestión de Nómina

| VISMA |                                     | PÁGINA       |
|-------|-------------------------------------|--------------|
|       | INSTRUCTIVO                         | 2 de 6       |
|       | ATVR Majaras da Eurocionalidad      | FECHA        |
|       | ATTR - Mejoi as de Fuliciói lalidad | Octubre 2020 |

# Contenido

| Mejoras ATYR                      | .3 |
|-----------------------------------|----|
| Configuración                     | .4 |
| Trabajador Extranjero - Documento | 4  |

|       |                                  | PÁGINA       |  |  |  |
|-------|----------------------------------|--------------|--|--|--|
| VISMA | INSTRUCTIVO                      | 3 de 6       |  |  |  |
|       | ATVD Majasas da Eurosionalidad   | FECHA        |  |  |  |
|       | ATTR – Mejoi as de Funcionalidad | Octubre 2020 |  |  |  |

### Mejoras ATYR

Se realizó la siguiente mejora para la generación del ATYR:

En el caso de los extranjeros se debe cargar el documento del país de origen y no como uruguayo.

El código de país, se informará el del país de nacimiento salvo que el empleado obtenga la ciudadanía uruguaya por lo que se deberá asignar al tipo de documento la ciudadanía uruguaya, sin cambiar el país de nacimiento.

Para el correcto funcionamiento es importante que siga los pasos indicados en las altas o modificaciones de la situación documental del empleado.

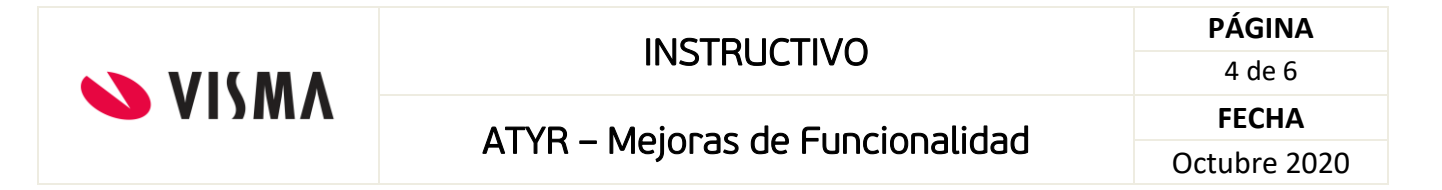

## Configuración

Se realizaron las siguientes mejoras que ayudarán en la generación automática del ATYR:

#### Trabajador Extranjero - Documento

En los casos de trabajadores extranjeros que no posean la Cédula de Identidad (CI) uruguaya, se debe ingresar en el tablero del empleado, cargar el país de nacimiento y nacionalidad originaria, en documento seleccionar el país de nacimiento y cargar el documento. Para los extranjeros fuera del Mercosur, se debe informar el pasaporte (PA). Al generar el ATYR automáticamente identificará el código del país y el tipo de documento.

Administración de Personal  $\rightarrow$  Administración  $\rightarrow$  Empleados Activos

a) Deberá quedar cargada de la siguiente manera:

| Modificación de | l Empleado          |               | Domicilios  | Notas Compl  | emento | Documentos | Imagenes Ayuda   |
|-----------------|---------------------|---------------|-------------|--------------|--------|------------|------------------|
| Código Interno: | Apellido:           | Quinteros     |             |              |        |            | ×                |
| 200325          | Apellido de la Madr | ::Pilar       |             |              |        |            |                  |
| Sexo:           | Nombre:             | Juan          |             |              |        |            |                  |
| ● Masc ○ Fem    | Segundo Nombre:     | Pedro         |             |              |        |            |                  |
| Fec. Naci       | miento:01/01/1968   | 🗮 Estado Civi | I: Casado/a | ~            | Fec. E | st. Civil: |                  |
| País de Naci    | miento:Paraguay     | ^             | Apelli      | do Casada:   |        |            |                  |
| Lugar de Naci   | miento:             | ^             | Fec. In     | greso Pais:  |        |            |                  |
| Nacio           | nalidad: PARAGUAY   | ^             | Fecha de Fa | llecimiento: |        |            |                  |
| Modelo de Doc   | umento:             |               |             |              |        |            |                  |
|                 | País: Paraguay      |               | $\sim$      |              |        |            |                  |
|                 | Documento: O CI     | )             |             |              |        |            |                  |
| Nro             | Documento 11124226  |               |             |              |        |            |                  |
|                 |                     |               |             |              |        |            | Aceptar Cancelar |

b) Si el trabajador extranjero obtiene la "ciudadanía uruguaya", se deberá realizar el siguiente procedimiento:

| VISMA |                                  | PÁGINA       |
|-------|----------------------------------|--------------|
|       | INSTRUCTIVO                      | 5 de 6       |
|       | ATVD Majasas da Eurosianalidad   | FECHA        |
|       | ATTR - Mejoi as de Funcionalidad | Octubre 2020 |

Seguir la ruta: Administración de Personal  $\rightarrow$  Administración  $\rightarrow$  Empleados Activos  $\rightarrow$  Modifica  $\rightarrow$  Documentos

Se deberá dar de alta el nuevo documento uruguayo (Cl).

| <i> Documentos -</i> | Administración de Personal | _  |       | ×        |
|----------------------|----------------------------|----|-------|----------|
| Documentos           |                            |    |       | Ayuda    |
| País:                | Uruguay                    |    |       |          |
| Sigla:               | CI - Cedula Identidad      |    |       |          |
| Nro. Documento:      | 33783251                   |    |       |          |
| Fecha Emision:       | i                          |    |       |          |
| Fecha Vencimiento:   | i                          |    |       |          |
|                      |                            | Ac | eptar | Cancelar |
|                      |                            |    |       |          |

Luego aceptar y volver al tablero del empleado, (Ficha del Empleado  $\rightarrow$  Datos Empl.), seleccionar la opción "Ciudadanía Legal". (Ver imagen)

| <i> Ficha del Emplead</i>           | o - Administración de Persona | l - Inter | net Explorer    |           |         |              |              | _           |          | $\times$   |
|-------------------------------------|-------------------------------|-----------|-----------------|-----------|---------|--------------|--------------|-------------|----------|------------|
| VISMA                               | Ficha del Emplead             | lo        |                 |           |         |              |              | e-mail      | Ayuda    | ] <b>★</b> |
| Alta Baja Modifica                  | Datos Empl. 🧹 Liquidació      | n 🗸       | Capacitación 🧹  | Postulant | tes 🧹   | Organizaci   | ón Copiar    | Buscar Or   | denar 🐧  | -          |
| Legajo: 🗸 1                         | Empleado<br>Familiares        | lusca     | r:              |           |         |              |              |             |          |            |
| Empleado:Gomo                       | Altas y Bajas                 |           |                 |           |         |              |              |             |          |            |
| Tel.Interno:                        | Documentos                    | e-mai     | l:              |           |         |              |              |             | Sin Fo   | to         |
| Fecha de Nac.:29/05/                | Tarjetas                      | Sexo      | MASCULINO       |           | Altas   | y Bajas      | Fecha de Ing | reso: 02/05 | /2000    |            |
| Tipo Doc.:Cl                        | Domicilios                    | . Doc     | :33783251       |           | Fee     | ha Alta      | Fecha Baj    | ia Caus     | a Esta   | ado        |
| PAS: 33783                          | Notas<br>Notas Confidenciales | Edad      | :47             |           | 02/     | 05/2000      |              |             | Act      | ivo        |
| Nacionalidad: PARA                  | Licencias                     | Prueba    |                 |           |         |              |              |             |          |            |
| Estado Civil:CaSad                  | Archivos                      | Cont      | .:              |           |         |              |              |             |          |            |
| País de Nac.:Parag                  | Imágenes Digitales            | Nick      |                 |           |         |              |              |             |          |            |
| Teléfonos:                          | Visualizar Imágenes           |           |                 | ~         | Antigüe | dad:         |              |             |          |            |
|                                     | Información General           |           |                 |           | Real:   | 20 año/s 5 i | mes/es 25 c  | día/s al 2  | 6/10/202 | 0 🗸        |
| Organizacion                        | Ingreso a Autogestion         |           |                 |           |         | O Todos      | Según fe     | echa: 26/10 | /2020    |            |
| <ul> <li>Tipo estructura</li> </ul> | Evaluaciones                  |           | Estructura      |           |         |              | Clase        | Desc        | e Ha:    | sta        |
| ART                                 | Control Ing/Ear               |           |                 |           |         | Ad           | ministracior | n 02/05/2   | 2000     |            |
| Banco                               | Delecioneo                    |           |                 |           |         | Liq          | uidacion     | 01/01/2     | 2018     | _          |
| Caja de Jubilacion                  | Relaciones                    |           |                 |           |         | Liq          | uidacion     | 02/05/2     | 2000     |            |
| Categoría                           | Planilla Horaria              |           |                 |           |         | Ad           | ministracior | 01/01/2     | 2018     | _          |
| Categoría CJPPU                     | Seguros                       |           |                 |           |         | Lic          | uidacion     | 01/01/2     | 2018     |            |
| Centros de Costo                    | Ciudadania Legal              |           |                 |           |         | Ad           | ministracior | 01/01/2     | 2018     |            |
| Contrato                            | A TIEMPO COMPLETO T PL        | AZO II    | IDETERMINADO (T | RABAJO P  | ERMAN   | ENTE) Liq    | uidacion     | 01/01/2     | 2018     |            |
| Convenio                            | Servicios Técnicos, especia   | alizado   | S               |           |         | Lic          | uidacion     | 01/01/2     | 2018     | -          |
| Departamente                        | Soprice/Delivery Manager      | ont       |                 |           |         | 0.4          | ministracion | 01/01/2     | 019      |            |

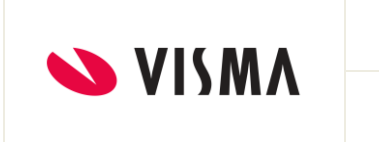

| INSTRUCTIVO                     |  |
|---------------------------------|--|
| ATYR – Mejoras de Funcionalidad |  |

| PÁGINA       |
|--------------|
| 6 de 6       |
| FECHA        |
| Octubre 2020 |

#### Se abrirá la siguiente ventana:

| <i>ể</i> Ciudadanía legal - Internet Explorer | _   |         | ×       |
|-----------------------------------------------|-----|---------|---------|
| Ciudadanía legal                              |     |         | Ayuda   |
| País: Uruguay                                 |     | ~       |         |
| CI: 33783251                                  |     |         |         |
|                                               |     | _       |         |
|                                               | Ace | ptar Ca | ancelar |

Seleccionar Uruguay y aceptar. Con esta opción el empleado queda con la ciudadanía uruguaya en el tipo de documento y no se modifica el país de nacimiento.

#### Ejemplo Final:

El trabajador continúa con el país y nacionalidad de origen, pero el documento paso a ciudadanía de Uruguay.

| Modificación del Emp                    | oleado               |           |            | omicilio | s Notas       | Complem | nento I | Documentos | Imagenes | Ayuda    |
|-----------------------------------------|----------------------|-----------|------------|----------|---------------|---------|---------|------------|----------|----------|
| Código Interno:                         | Apellido:            | Gomolinsk | у          |          |               |         |         |            |          | ×        |
| 2744                                    | Apellido de la Madre | Reyes     |            |          |               |         |         |            |          |          |
| Sexo:                                   | Nombre:              | lvan      |            |          |               |         |         |            |          |          |
| Masc O Fem                              | Segundo Nombre:      |           |            |          |               |         |         |            |          |          |
| Fec. Nacimiento                         | 29/05/1973           | 😐 Est     | ado Civil: | Casado   | /a            | ~       | Fec. Es | st. Civil: |          |          |
| País de Nacimiento                      | Paraguay             |           | ^          | A        | ellido Casad  | a:      |         |            |          |          |
| Lugar de Nacimiento                     | c                    |           | ^          | Fee      | . Ingreso Pai | is:     |         |            |          |          |
| Nacionalidad                            | PARAGUAY             |           | ^          | Fecha de | Fallecimien   | ito:    |         |            |          |          |
| <ul> <li>Modelo de Documento</li> </ul> | 0:                   |           |            | _        |               |         |         |            |          |          |
| F                                       | aís: Uruguay         |           |            | $\sim$   |               |         |         |            |          |          |
| Docum                                   | ento:   CI   PAS     |           |            |          |               |         |         |            |          |          |
| Nro Docum                               | entre 22722251       |           |            |          |               |         |         |            |          |          |
|                                         |                      |           |            |          |               |         |         |            |          |          |
|                                         |                      |           |            |          |               |         |         |            | Aceptar  | Cancelar |

En caso de existir algún trabajador extranjero que no posea la Cédula de Identidad (CI) uruguaya, se debe informar el código de país de nacimiento y el tipo de documento "DO" y para los que no pertenecen al Mercosur se debe informar el tipo de documento "PA".

#### Fin del Instructivo.